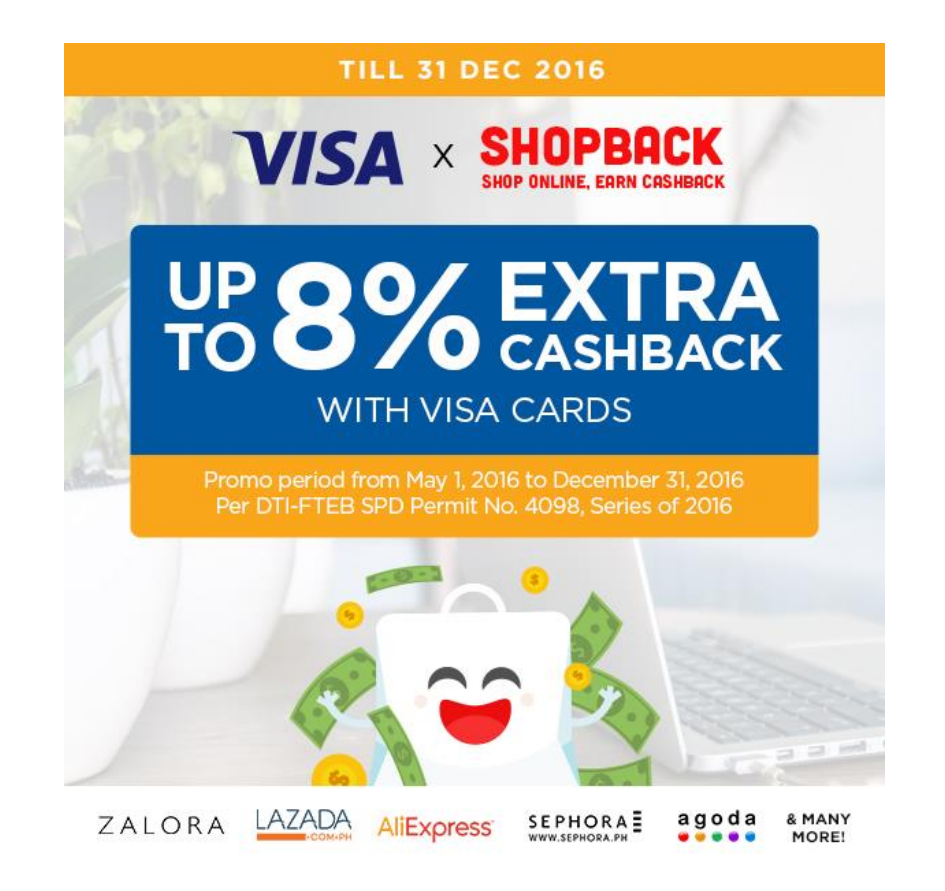

## Promo Mechanics

- 1. This promo is open to all Visa cards issued in the Philippines only in good credit standing.
- 2. Promo period is from May 1 December 31, 2016.
- 3. Cardholders are entitled to the following offers when they use their Visa cards at <u>www.shopback.ph/visa</u>:

Exclusive Tier up Cashback on succeeding purchase/s

- 4. To qualify, cardholders must log-on to <u>www.shopback.ph/visa</u> and register their email address and first 6 digits of their VISA card. An email confirmation will be sent to the cardholder's registered email address.
- 5. Once registration is complete, cardholder may now start shopping at ShopBack's partner merchants via www.shopback.ph/visa by clicking any of the merchant icons (e.g. Lazada, Zalora, Agoda etc). The Terms and conditions may vary per merchant; hence, cardholders must read through the T&Cs before proceeding.

## How to use ShopBack

- 1. Go to <u>www.shopback.ph/visa</u> and sign up for a FREE ShopBack account to get exclusive access to Tiered Up Cashback by registering your email address, password and first **6-digit** of your Visa Card Number.
- 2. An email confirmation of your registration will then be sent to your registered email address.
- 3. Once registered, complete your ShopBack profile and nominate a bank or PayPal account for the crediting of Cashback.
- 4. Choose any of the partner store icons (e.g. Agoda, Zalora, Lazada and more) on <u>www.shopback.ph/visa</u> then click the "SHOP NOW" button.
  - i. Do not use coupon sites or coupons not shown on ShopBack.
  - ii. Ensure that you complete the purchase within the same window.
  - iii. Ensure that you buy on the same device you clicked through.

- iv. Ensure that you enable cookies in your device.
- 5. Start shopping at your chosen online store (after log-in/sign-up) and pay using your Visa Card.
- 6. The Cashback will be credited to your ShopBack account **within 48 hours** after purchase. To check your Cashback, log in to your ShopBack account and click the "Cashback Summary" tab which will show the pending, redeemable, bonus, paid-out and total Cashback earned.

## How to redeem your earned Cashback

- 1. Click the "Cashback Summary" Tab.
- 2. Click the "Redeemable" Tab and hit "Request Payout"
  - a. Cashback will turn from "pending" to "redeemable" **within 120 days** of purchase upon completion merchant verification. ShopBack reserves the right to cancel fraudulent transactions and accounts.
  - b. Member may cash out both earned Cashback and bonuses upon reaching a minimum of P300 redeemable Cashback (excluding all bonuses).
- 3. Cashback will be deposited to the cardholder's registered bank, PayPal or GCash account within 14 working days after the redemption request
- For missing Cashback, cardholders may call the ShopBack hotline directly at (+632) 759-1421 from Mondays to Fridays between 9AM – 7PM or fill out the form via https://www.shopback.ph/account/missingcashback anytime or email help@shopback.ph. To know more about ShopBack, refer to ShopBack FAQs: <u>https://www.shopback.ph/faq</u>.
- 5. The promo cannot be exchanged for cash and cannot be used in conjunction with other promo and discounts.
- 6. The Terms and Conditions governing issuance and use of Visa-issued Credit, Debit, Prepaid and Commercial Cards are incorporated herein by reference and made an integral part hereof.